# D.R.M: TRANSFERS

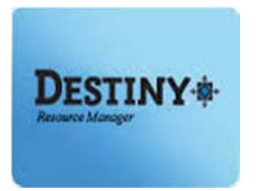

Destiny Resource Manager<sup>™</sup> allows users to transfer items to a new location.

In this tutorial you will learn how to:

Transfer Resources

Requirements:

- C PC or MAC
- A web browser such as:
  - 🔸 Google Chrome (
  - Internet Explorer
  - Mozilla Firefox
  - Safari
- Internet connection
- LAUSD Single-Sign on

### **STEP 1: LOGIN TO DESTINY MANAGER**

- 1. Open a web browser
  - Google Chrome
  - Internet Explorer (2)
  - Mozilla Firefox
  - Safari
- 2. In the address bar, type the following URL and press the "Enter" key on the keyboard:
  - <u>http://lausd.follettdestiny.com</u>
- 3. To find your school do one of the following:
  - Scroll down
  - Ctrl + F [PC] or # + F [MAC] and type the school name or location code and click on the link.

**NOTE:** Firefox search feature [PC and MAC] apprears at the bottom-left-side of the browser.

#### STEP 2: Getting Started

Once logged in, Destiny will default to the "Catalog" tab

- 1. Click on the "Transfer Resources" option located on the left-side of the screen
- 2. To the right-side there are three (3) sub tabs: "Track", "Upload" and "Notices"
  - a. Track Enables resource managers to track completed incoming transfers, outgoing transfers and completed outgoing transfers. For a detailed view of each of the above actions, click on the "View" icon to see the specific details regarding the transfer.
  - b. Upload Enables resource managers to transfer resources from one site to another by either scanning one barcode at a time OR by uploading a list of barcodes into the application.
  - c. **Notices** Enables communications through the Destiny application regarding impending transfers to the receiving school.

| ile <u>E</u> dit ⊻iew Hist        | tory Bookmarks Too                         | ls <u>H</u> elp                                 |                                        |                     |                |
|-----------------------------------|--------------------------------------------|-------------------------------------------------|----------------------------------------|---------------------|----------------|
| Transfer Resou                    | rces × +                                   | · · · · · · · · · · · · · · · · · · ·           |                                        |                     |                |
| € → 🔒 https://                    | /lausd-playground.folle                    | ttdestiny.com/cataloging/servlet/presenttransf  | iertrackform.do? 🤍 🥂 🔍 Search          | ☆自                  | + ♠ ≡          |
| Chiny & Pauloga<br>Calify Control | Dr. Esther Sinofsl                         | ky EL<br>ation Reports Back Office              |                                        | iLTSS Tutorials Log | out)   Help    |
| ource Search                      | Transfer Resources                         |                                                 |                                        | How do              | I ?<br>lotices |
| Inster Resources                  | - Outgoing                                 | Transfers (4) &                                 |                                        |                     |                |
| une recources                     | To                                         | Transfer Date                                   | Status                                 | $\bigcirc$          |                |
|                                   | 0525<br>(luz.reyes)                        | 11/19/2014 3:32 PM                              | 0 of 1 Received<br>Apple 7702 iPad Air | (                   | <b>B</b>       |
| Edit View Higt                    | tory <u>B</u> ookmarks <u>T</u> oo<br>× +  | ls <u>H</u> elp                                 |                                        |                     | - B X          |
| ) 🔒 https://lauso                 | d-playground. <b>follettdes</b>            | tiny.com/cataloging/servlet/presenttransfertrac | ckviewform.do?t 🤍 🥂 🔍 Search           | ☆自                  | + ♠ ≡          |
| Romy & Packaget                   | Dr. Esther Sinofs                          | ky EL                                           |                                        | iLTSS Tutorials     | ogout   Help   |
|                                   | Catalog Circul<br>Transfer Resources > Vie | ation Reports Back Office                       | 0                                      |                     |                |
| source Search                     | Resources T                                | ransferred to ITAM Pico Riv                     | era (0525) (11/19/2014)                | How                 | do I 7         |
| Transfer Resources                |                                            |                                                 |                                        |                     |                |

**NOTE:** To stop an resource transfer before the incoming school receives it, click on the <u>"View"</u> icon then click on the "**Stop Transfer**" button. This is done from the "**Track Resources**" page on the "**Outgoing Transfers**" section.

## **D.R.M: TRANSFERS**

STEP 3: Conducting a Resource Transfer (To District Warehouse Facility ONLY)

**NOTE**: The District Warehouses are listed in Destiny as: ITAM Beaudry, ITAM Pico Rivera and ITAM Soto.

- 1. Click on the "Upload" sub-tab
- 2. Click on the "To" drop-down menu and select a site to transfer resources
- 3. Click on the "Transfer" drop-down menu and select by Barcode:
  - by Barcode Enables resource managers to scan one barcode at a time OR upload a list of barcodes
  - by List Option NOT recommended
  - by Item Category Option NOT usable

| Catalog Circulation Reports Back Office      Transfer Resources      Resource Lists      Transfer Resources      Update Resources      Create a packing list      Create a barcode list      Add      Barcodes - | utorials Logout   He |
|----------------------------------------------------------------------------------------------------|----------------------|
| tesource Search<br>tesources Transfer Resources Transfer Resources Transfer Resources Transfer Resources Transfer by Barcode Transfer by Barcode Create a packing list Create a barcode list Add                 |                      |
| Transfer Resources  Transfer Resources  Transfer Resources  To TAM Pico Rivera (0525)  Transfer by Barcode  Create a packing list  Create a barcode list  Add  Barcodes                                          | How do 1 ?           |
| Create a barcode list Add                                                                                                    |                      |
| - Remove                                                                                                    |                      |
| OR    OR    OR                                                                                                    |                      |

**NOTE:** <u>**DO NOT**</u> scan too quickly when scanning one barcode at a time, as the screen needs time to refresh.

- 4. To transfer resources in bulk, use the "Select a barcode file" option. Follow the steps listed below:
  - a. Open a text application such as Notepad (PC) or Text Edit (Mac)
  - b. Save the .txt file with a name associated with the transfer (e.g. *resource transfer\_to\_VAAS.txt*)

- c. Scan all of the resource barcodes to be transferred into the file and save it once completed
- d. On the **"Transfer Resources...**" screen, select the **"Browse**" button next to the **"Select a barcode file**" field
- e. Find and select the newly created .txt file. (it will appear on the screen)
- f. Click on the "**Transfer**" button to upload the resource(s)

### **<u>STEP 4</u>**: Receiving a Resource Transfer (*From one of te District Warehouse facilities*)

To receive an resource transfer, you must be logged in to your Destiny site. On the upper-right corner you will see an icon of a red flag followed by the "Processing Needed" link *(the red flag icon denotes an incoming resource transfer in the queue).* 

- 1. Click on the "**Processing Needed**" link. On the "**Track Resources**" screen, you will see a list of resources awaiting processing
- 2. Click on the "**View**" icon to see a detailed list of the resources in the queue and to receive the transfer

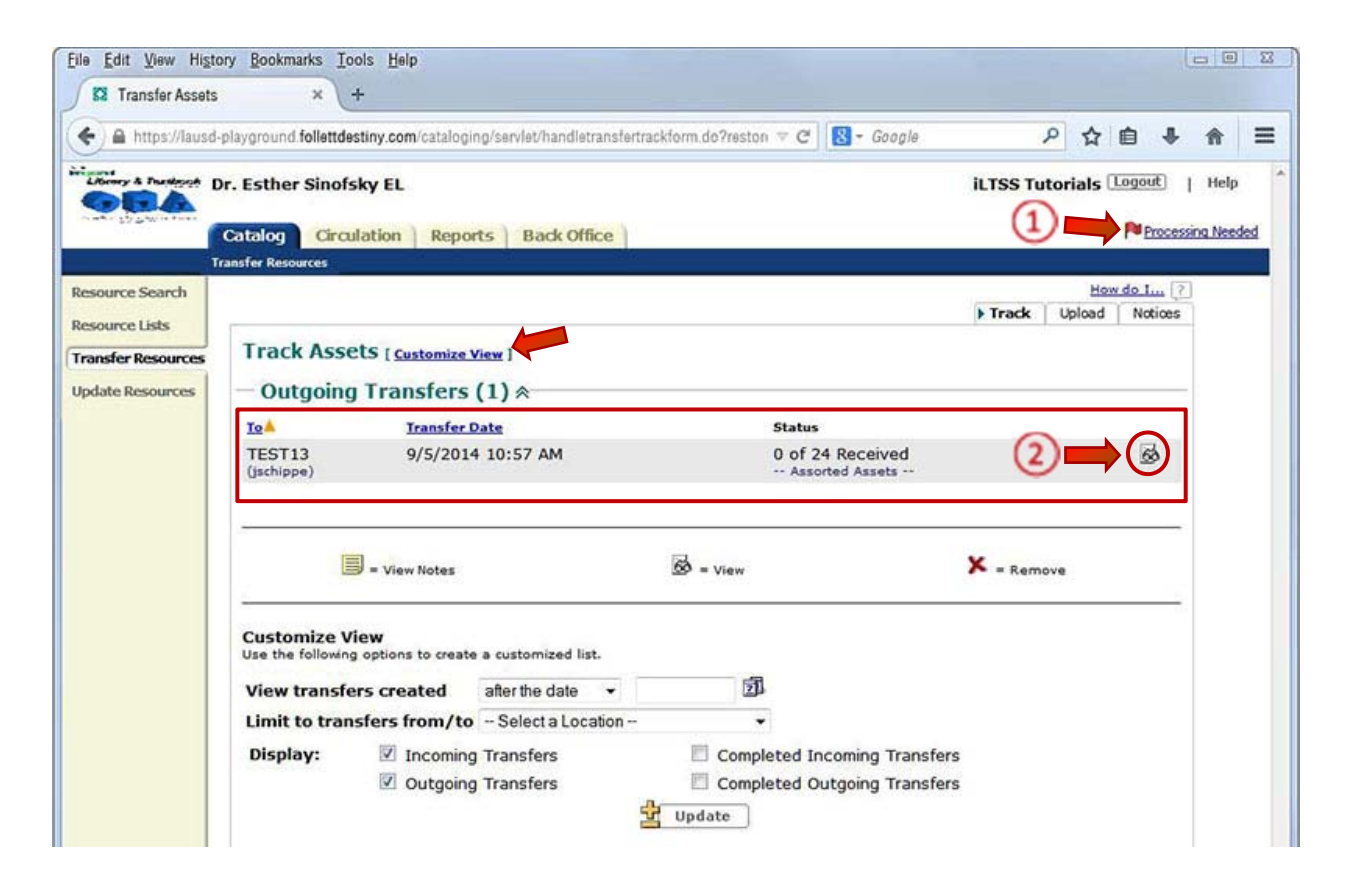

**NOTE:** Once the view icon has been clicked, a message with a red box around it will appear notifying you of the change of ownership of the devices (from the outgoing school the incoming school)

- 3. You will be required to assign resources to the custodian and home location:
  - **Custodian** The principal of the school
  - Home Location Where the resources will be stored *e.g. cart, classroom or office*
  - **Department** Leave this field blank

| ile gait View Hi     | ZIOLÀ BOOKWALKZ TOOIZ Helb                                                                             |             |        |         |           | 25  |
|----------------------|----------------------------------------------------------------------------------------------------|-------------|--------|---------|-----------|-----|
| View Transfer        | × (+                                                                                                   |             |        |         | _         |     |
| ♦ https://lau:       | sd-playground follettdestiny.com/cataloging/servlet/presenttransfertrackviewform.do?t 🤍 C 🛛 😆 - Google | م           | ☆ ₫    | •       | 俞         | =   |
| Library & Participat | Dr. Esther Sinofsky EL                                                                                 | iLTSS Tutor | ials 🛄 | gout]   | Help      | 3.5 |
|                      | Catalog Circulation Reports Back Office                                                                |             |        | Proces  | sing Need | ted |
| U                    | anster Resources > View Transter                                                                       |             | 110    |         | -         | Ļ   |
| esource Search       |                                                                                                    |             | Howo   | 0 I ( C |           |     |
| tesource Lists       | Resources Transferred to TTAM Pico Rivera (0525) (11/19/2014)                                          |             | ę      | Prin    | t It!     |     |
| ransfer Resources    |                                                                                                    |             |        |         |           |     |
| Update Resources     | Assign the following uplues to these items PAssign To                                                  |             |        |         |           |     |
| 0                    | Custodian: Retain current custodian                                                                    |             |        |         |           |     |
| (3)                  | Home Location: Undefined                                                                               |             |        |         |           |     |
| -                    | Department: Undefined                                                                                  |             |        |         |           |     |

## Assigning the Custodian:

1. To assign the "Custodian", click on the "Assign To..." button, then the "Select" button

(1)

| Eile Edit View His                                                          | tory <u>B</u> ookmarks Iools <u>H</u> elp<br>× +                                                                |            |          |        |        | L              | - 0 | 23            |
|-----------------------------------------------------------------------------|----------------------------------------------------------------------------------------------------|------------|----------|--------|--------|----------------|-----|---------------|
| ( A https://lause                                                           | d-playground follettdestiny.com/cataloging/servlet/presenttransferassignvaluesform.d $ 	imes   \mathcal{C}$     | 🙁 = Google | م        | ☆      | Ê      | ÷              | A   | =             |
| Liberry & Pastleych                                                         | Dr. Esther Sinofsky EL Catalog Circulation Reports Back Office ansfer Resources > View Transfer > Assign Values |            | iLTSS Tu | torial | s Log  | gout)<br>Proce | He  | slp<br>leeded |
| Resource Search<br>Resource Lists<br>Transfer Resources<br>Update Resources | For every item received, assign<br>Custodian ⓒ Undefined <sup>4</sup> select                                    | 2          |          |        | How de | <u>o I</u> (   | ?   |               |

- 2. In the "Find Patron" field, type the principal's name and click on the "Search" button.
- 3. From the list, click the "**Select**" button to assign the resource(s) to and click the "**OK**" button. This will populate his/her name in the "**Custodian:**" field

| Trai                                                                        | Catalog Circulation Reports usfer Resources > View Transfer > Assign Values                       | Back Office<br>> Find Patron |                   | Processing Neer |
|-----------------------------------------------------------------------------|---------------------------------------------------------------------------------------------------|------------------------------|-------------------|-----------------|
| Resource Search<br>Resource Lists<br>Transfer Resources<br>Update Resources | Find Patro<br>Tutorials<br>Only my patrons<br>Searched All for "tutorials"<br>Patrons: 1 - 1 of 1 | in All                       | • Rearch K Cancel | (4)             |
|                                                                             | Last 7, First Middle                                                                              | Barcode                      |                   |                 |
|                                                                             | Tutorials, iLTSS                                                                                  | ILTSS                        |                   | 6 View 4 Select |
|                                                                             | Patrons: 1 - 1 of 1                                                                               |                              |                   |                 |

#### Assigning the Home Location:

1. To assign the "Home Location" click on the "Assign To..." button

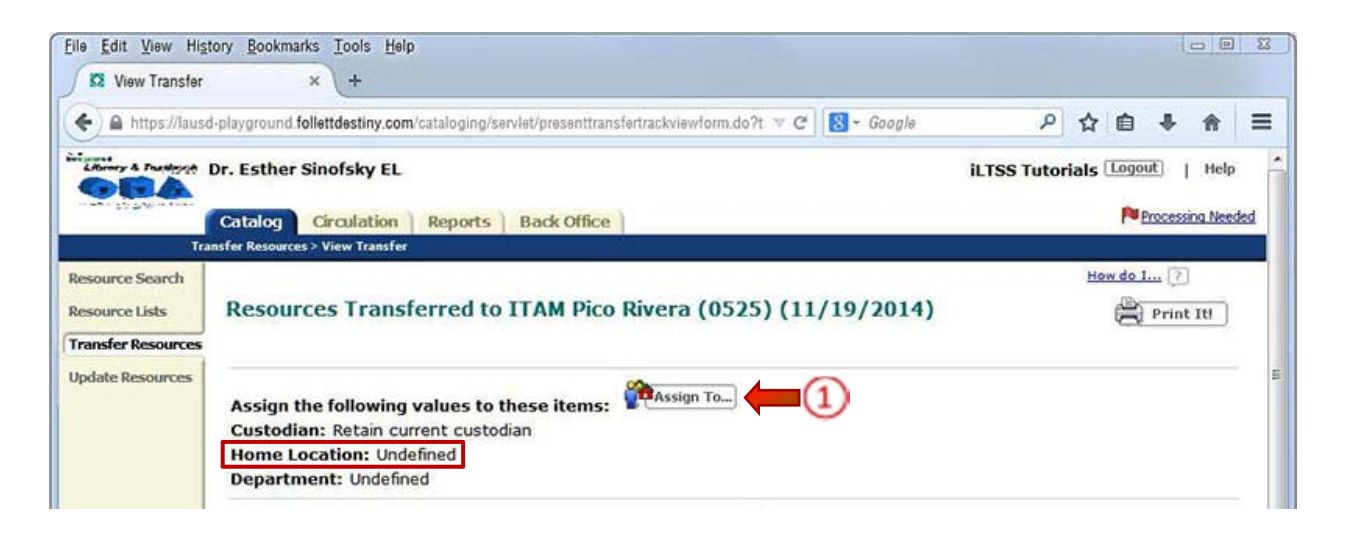

- 2. Click on the "**Home Location**" drop-down menu and select the location where the device will be stored, e.g. Cart 2B
- 3. Leave the "**Department**" field as "*Undefined*" and click the "**OK**" button. This will populate the "Home Location:" field

| <u>File Edit View Histo</u> | ory <u>B</u> ookmarks Iools <u>H</u> elp                                                             | Sec.     |         |            | 0         | 2 2      |
|-----------------------------|----------------------------------------------------------------------------------------------------|----------|---------|------------|-----------|----------|
| 🖉 Assign Values             | × +                                                                                                  |          |         |            |           |          |
| + A https://lausd           | -playground follettdestiny.com/cataloging/servlet/presenttransferassignvaluesform.d 🔻 C 🛛 🔀 🛪 Google | م        | ☆       | <b>d</b> 1 | •         | ≡        |
| Library & Participat        | Dr. Esther Sinofsky EL                                                                               | iLTSS Tu | torials | Logou      | e i       | Help     |
|                             | Catalog Circulation Reports Back Office                                                              |          |         | PE         | rocessing | 1 Needed |
| Resource Search             | ster Kesources > View Transter > Assign Values                                                       |          | н       | low do I.  |           |          |
| Resource Lists              | For every item received, assign                                                                      |          |         |            |           |          |
| Transfer Resources          | Custodian  Tutorials, iLTSS  Select Clear Clear Clear                                                |          |         |            |           |          |
|                             | Department - Undefined - •                                                                           |          |         |            |           |          |
|                             | OK                                                                                                   |          |         |            |           |          |

#### **Receiving the Resources:**

1. Click on the "**View**" icon to see a detailed list of the resources in the queue and to receive the transfer

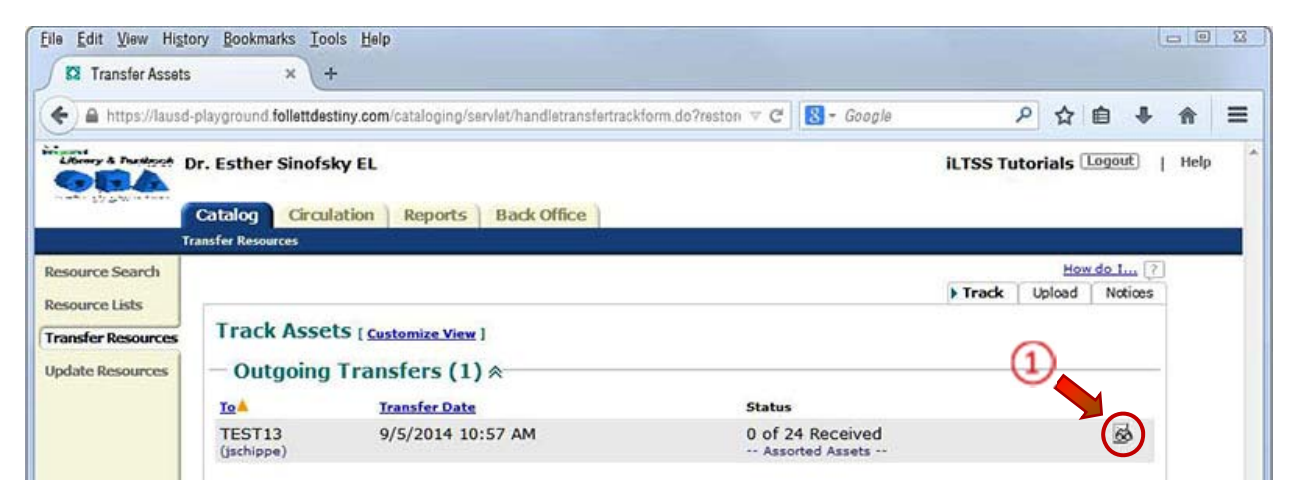

To receive the resource(s) do one of the following:

- Click inside the "Scan or enter..." field and either type the resource barcode then click the "Receive" button or scan each resource barcode one at a time (<u>Recommended</u> method of receiving resources)
- 3. Click on the "**Receive All**" button (<u>NOT</u> Recommended method for receiving resources as you may not have all items on hand)
- 4. Click on the "Receive" button to the right of the resource to accept one item at a time

| as view fransier                     | × (+                                                                                                    |                                                         |                                                                                                    |                                 |              |               | _    |
|--------------------------------------|----------------------------------------------------------------------------------------------------|---------------------------------------------------------|----------------------------------------------------------------------------------------------------|---------------------------------|--------------|---------------|------|
| ♦ A https://laus                     | d-playground.follettdestiny.com/cataloging/servlet/handletra                                                                                                    | ansferassignvaluesform.dc 🗢                             | C S - Google                                                                                                    | P                               | ☆自           | . ♦           | ≡    |
|                                      | Catalog Circulation Reports Back Offic                                                                                                    | ce                                                      |                                                                                                    |                                 | P            | Processing Ne | eded |
| alle                                 | anster Kesources > View Transter                                                                                                    |                                                         |                                                                                                    |                                 | How do 1     |               |      |
| tesource Lists                       | Assets Transferred from Dr. Esthe                                                                                                    | er Sinofsky EL (9/5                                     | 5/2014)                                                                                                    |                                 | -            | Print It!     | )    |
| ransfer Resources                    |                                                                                                    |                                                         |                                                                                                    |                                 |              |               |      |
| Contract of the second second second |                                                                                                    |                                                         | The second second second second second second second second second second second second second second second se |                                 |              |               |      |
|                                      | Assign the following values to these item<br>Custodian: Tutorials, iLTSS<br>Home Location: Cart 12345<br>Department: Undefined                                                                                                    | s: Assign To                                            | 2                                                                                                    | )                               |              |               |      |
| 2                                    | Assign the following values to these item<br>Custodian: Tutorials, iLTSS<br>Home Location: Cart 12345<br>Department: Undefined<br>Scan or enter items one-at-a-time<br>Or receive selected items below<br>Items Sent With Barcodes (23)<br>Description                                                                        | s: Assign To<br>064                                     | Custodian                                                                                                    | )                               | Receive All  | 3             | )    |
| 2                                    | Assign the following values to these item:<br>Custodian: Tutorials, iLTSS<br>Home Location: Cart 12345<br>Department: Undefined<br>Scan or enter items one-at-a-time CS400<br>Or receive selected items below<br>Items Sent With Barcodes (23)<br>Description<br>Apple 7702 iPad Air Grade 1                                  | S: Re<br>064<br>Barcode<br>CS47467                      | Clear<br>Custodian<br>Paul, Kristy                                                                              | )<br>D<br>Receiv                | Receive All) | 3             | )    |
| 2                                    | Assign the following values to these item<br>Custodian: Tutorials, iLTSS<br>Home Location: Carl 12345<br>Department: Undefined<br>Scan or enter items one-at-a-time<br>CS400<br>Or receive selected items below<br>Items Sent With Barcodes (23)<br>Description<br>Apple 7702 iPad Air Grade 1<br>Apple 7702 iPad Air Grade 3 | s: Assign To<br>064 Re<br>Barcode<br>CS47467<br>CS40074 | Custodian<br>Paul, Kristy                                                                                       | Ø<br>Ø<br>Receiv<br>Ø<br>Receiv | Receive All  | 3             |      |